# Storage

## Introduction

### Introduction

## Concepts

### **Core Concepts**

Persistent Volume (PV)

Persistent Volume Claim (PVC)

Generic Ephemeral Volumes

emptyDir

hostPath

ConfigMap

Secret

StorageClass

Container Storage Interface (CSI)

### **Persistent Volume**

### **Access Modes and Volume Modes**

Access Modes in Kubernetes Volume Modes in Kubernetes Storage Features: Snapshots and Expansion Conclusion

## Guides

### **Creating CephFS File Storage Type Storage Class**

Deploy Volume Plugin

**Create Storage Class** 

### Creating CephRBD Block Storage Class

Deploy Volume Plugin Create Storage Class

#### **Create TopoLVM Local Storage Class**

Background Information Deploy Volume Plugin Create Storage Class Follow-up Actions

### **Creating an NFS Shared Storage Class**

Prerequisites Deploying the NFS Shared Storage Plugin Creating an NFS Shared Storage Class Related Operations

### **Deploy Volume Snapshot Component**

Procedure

### **Creating a PV**

Prerequisites Example PersistentVolume Creating PV by using the web console Creating PV by using the CLI Related Operations Additional resource

#### **Creating PVCs**

Prerequisites Example PersistentVolumeClaim: Creating a Persistent Volume Claim by using the web console Creating a Persistent Volume Claim by using the CLI Operations Expanding PersistentVolumeClaim Storage Capacity by using the web console Expanding Persistent Volume Claim Storage Capacity by using the CLI Additional resources

## **Using Volume Snapshots**

Prerequisites

Example VolumeSnapshot custom resource (CR)

Creating Volume Snapshots by using th web console

Creating Volume Snapshots by using the CLI

Creating Persistent Volume Claims from Volume Snapshots

Additional resource

## How To

# Setting the naming rules for subdirectories in the NFS Shared Storage Class

Feature Overview

Use Cases

Prerequisites

Procedure

### **Generic ephemeral volumes**

Example ephemeral volumes Key features When to Use Generic Ephemeral Volumes How Are They Different from emptyDir?

#### Using an emptyDir

Example emptyDir Optional Medium Setting Key Characteristics Common Use Cases

### How to Annotate Third-Party Storage Capabilities

Step 1: Open Storage Class Configuration
Step 2: Fill in Storage Class Information
Step 3: Annotate Storage Capabilities with a ConfigMap
Step 4: Understand Supported Storage Capability Fields
Step 5: Finalize the Storage Class
Optional: Create a PVC Using the Annotated Storage Class

## Troubleshooting

**Recover From PVC Expansion Failure** 

# Introduction

Kubernetes offers a flexible and scalable storage mechanism for managing data persistence in containerized environments. By abstracting storage resources such as Volumes, PersistentVolumes, and PersistentVolumeClaims, Kubernetes decouples applications from underlying storage systems, enabling dynamic provisioning, automatic mounting, and persistent data across nodes.

Key features include support for multiple backend storage systems (e.g., local disks, NFS, cloud storage services), dynamic provisioning, access mode control (such as read/write permissions), and lifecycle management—meeting the storage needs of stateful applications. For enterprise-level workloads requiring high availability, data persistence, and multi-tenant isolation, Kubernetes storage is an essential foundational capability.

Kubernetes storage is designed for developers, operations engineers, and platform teams, helping them efficiently and securely manage data in containerized workloads.

# Concepts

#### **Core Concepts**

Persistent Volume (PV)

Persistent Volume Claim (PVC)

Generic Ephemeral Volumes

emptyDir

hostPath

ConfigMap

Secret

StorageClass

Container Storage Interface (CSI)

#### **Persistent Volume**

### **Access Modes and Volume Modes**

Access Modes in Kubernetes Volume Modes in Kubernetes Storage Features: Snapshots and Expansion Conclusion

# **Core Concepts**

Kubernetes storage is centered on three key concepts: **PersistentVolume (PV)**,

**PersistentVolumeClaim (PVC)**, and **StorageClass**. These define how storage is requested, allocated, and configured within a cluster. Under the hood, **CSI** (Container Storage Interface) drivers frequently handle the actual provisioning and attachment of storage. Let's briefly look at each component and then highlight the CSI Driver's role.

## тос

| Persistent Volume (PV)            |
|-----------------------------------|
| Persistent Volume Claim (PVC)     |
| Generic Ephemeral Volumes         |
| emptyDir                          |
| hostPath                          |
| ConfigMap                         |
| Secret                            |
| StorageClass                      |
| Container Storage Interface (CSI) |

## **Persistent Volume (PV)**

A **PersistentVolume (PV)** is a piece of storage in the cluster that has been provisioned (either statically by an administrator or dynamically through a StorageClass). It represents the underlying storage—such as a disk on a cloud provider or a network-attached filesystem—and is treated as a resource in the cluster, similar to a node.

# **Persistent Volume Claim (PVC)**

A **PersistentVolumeClaim (PVC)** is a request for storage. Users define how much storage they need and the access mode (e.g., read-write). If an appropriate PV is available or can be dynamically provisioned (via a StorageClass), the PVC becomes "bound" to that PV. Once bound, Pods can reference the PVC to persist or share data.

# **Generic Ephemeral Volumes**

Generic Ephemeral Volumes for Kubernetes is a feature introduced in Kubernetes that allows you to use CSI-driven 'temporary' volumes during the Pod lifecycle, similar to the This is similar to emptyDir, but is more powerful and allows you to mount any type of CSI volume (with support for snapshots, scaling, etc.).

For more usage, please refer to Generic ephemeral volumes

## emptyDir

1.

emptyDir is a temporary storage volume of the empty directory type.

2.

It is created when a Pod is dispatched to a node, and the storage is located on that node's local filesystem (node disk by default).

3.

When a Pod is deleted, the data in emptyDir is also erased.

For more usage, please refer to Using an emptyDir

## hostPath

In Kubernetes, a hostPath volume is a special type of volume that maps a file or directory from the host node's filesystem directly into a Pod's container.

- It allows a pod to access files or directories on the host node.
- Useful for:
  - · Accessing host-level resources (e.g., Docker socket)
  - Debugging
  - Using pre-existing data on the node

# ConfigMap

A ConfigMap in Kubernetes is an API object used to store non-sensitive configuration data in the form of key-value pairs. It allows you to decouple configuration from application code, making your applications more portable and easier to manage.

## Secret

In Kubernetes, a Secret is an API object that stores sensitive data such as:

- passwords
- OAuth tokens
- SSH keys
- TLS certificates
- database credentials

Secrets help protect this data by avoiding storing it directly in Pod specifications or container images.

# **StorageClass**

A **StorageClass** describes *how* volumes should be dynamically provisioned. It maps to a specific provisioner (often a CSI driver) and can include parameters such as storage tiers, performance characteristics, or other backend configurations. By creating multiple StorageClasses, you can offer various types of storage to developers.

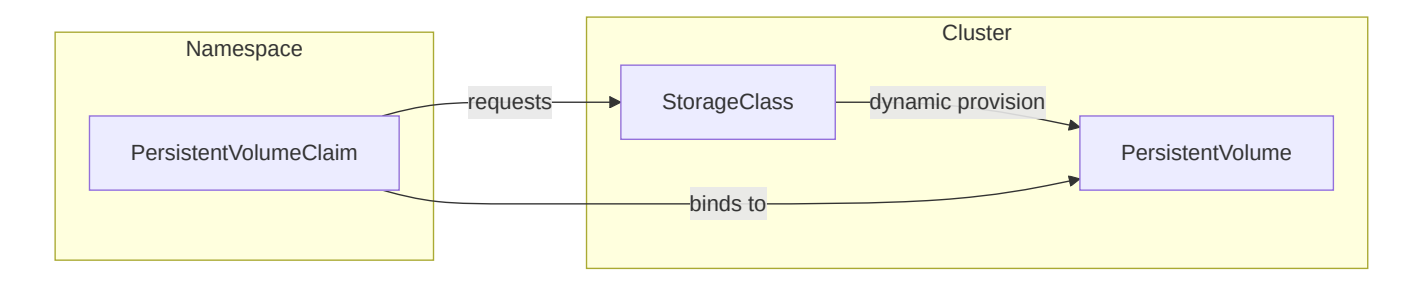

Diagram: Relationship between PVC, PV, and StorageClass.

# **Container Storage Interface (CSI)**

The **Container Storage Interface (CSI)** is a standard API that Kubernetes uses to integrate with storage drivers. It allows third-party storage providers to build out-of-tree plugins, meaning you can install or update a storage driver without modifying Kubernetes itself.

A CSI driver typically has two components:

1. **Controller component**: Runs in the cluster (often as a Deployment) and handles highlevel operations, such as **creating** or **deleting** volumes. For networked storage, it may also handle attaching and detaching volumes to nodes.

2. **Node component**: Runs on each node (often as a DaemonSet) and is responsible for **mounting** and **unmounting** the volume on that particular node. It communicates with the kubelet to ensure the volume is accessible to Pods.

When a user creates a PVC referring to a StorageClass that uses a CSI driver, the CSI driver observes that request and provisions storage accordingly (if dynamic provisioning is required). Once the storage is created, the driver notifies Kubernetes, which creates a corresponding PV and binds it to the PVC. Whenever a Pod uses that PVC, the node component of the driver handles the volume mount, making the storage available inside the container.

By leveraging **PV**, **PVC**, **StorageClass**, and **CSI**, Kubernetes enables a powerful, declarative approach to storage management. Administrators can define one or more StorageClasses to represent different storage backends or performance tiers, while developers simply request storage using PVCs—without worrying about the underlying infrastructure.

# **Persistent Volume**

A PersistentVolume (PV) represents the mapping relationship with backend storage volumes in a Kubernetes cluster, functioning as a Kubernetes API resource. It is a cluster resource created and configured uniformly by administrators, responsible for abstracting the actual storage resources and forming the storage infrastructure of the cluster.

PersistentVolumes possess a lifecycle independent of Pods, enabling the persistent storage of Pod data.

Administrators may manually create static PersistentVolumes or generate dynamic PersistentVolumes based on storage classes. If developers need to obtain storage resources for applications, they can request them via PersistentVolumeClaims (PVC), which match and bind to suitable PersistentVolumes.

## **Dynamic Persistent Volumes vs. Static Persistent Volumes**

The platform supports management of two types of PersistentVolumes by administrators, namely dynamic and static Persistent Volumes.

- Dynamic Persistent Volumes: Implemented based on storage classes. Storage classes are created by administrators and define a Kubernetes resource that describes the category of storage resources. Once a developer creates a PersistentVolumeClaim associated with a storage class, the platform will dynamically create a suitable PersistentVolume according to the parameters configured in the PersistentVolumeClaim and storage class, binding it to the PersistentVolumeClaim for dynamic allocation of storage resources.
- Static Persistent Volumes: Persistent Volumes created manually by the administrator. Currently, it supports the creation of HostPath or NFS shared storage type static Persistent Volumes. When developers create a PersistentVolumeClaim without using a storage class, the platform will match and bind a suitable static PersistentVolume according to the parameters configured in the PersistentVolumeClaim.

- HostPath: Uses a file directory on the node host (local storage is not supported) as backend storage, such as: /etc/kubernetes. It generally applies only to testing scenarios within a single compute node cluster.
- NFS Shared Storage: Refers to the Network File System, a common type of backend storage for Persistent Volumes. Users and programs can access files on remote systems as if they were local files.

## **Lifecycle of Persistent Volumes**

1.

**Provisioning**: Administrators manually create static Persistent Volumes. After creation, the Persistent Volume enters an **Available** state; alternatively, the platform creates suitable Persistent Volumes dynamically based on PersistentVolumeClaims associated with storage classes.

2.

**Binding**: Once a static Persistent Volume is matched and bound to a PersistentVolumeClaim, it enters a **Bound** state; dynamic Persistent Volumes are created dynamically based on requests matching PersistentVolumeClaims and also enter a **Bound** state once created successfully.

3.

**Using**: Developers associate PersistentVolumeClaims with container instances of compute components, utilizing the backend storage resources mapped by the Persistent Volumes.

4.

**Releasing**: After developers delete the PersistentVolumeClaim, the Persistent Volume is released.

5.

**Reclaiming**: Once the Persistent Volume is released, reclamation operations are performed on it according to the reclamation policy parameters of the Persistent Volume or storage class.

# **Access Modes and Volume Modes**

In Kubernetes, PersistentVolumeClaims (PVCs) and StorageClasses work together to manage how storage is provisioned and accessed by workloads. Two essential concepts in this domain are **Access Modes** and **Volume Modes**. This article explores these concepts and highlights how different storage systems support them.

# TOC

Access Modes in Kubernetes Access Modes by Storage Class Volume Modes in Kubernetes Volume Modes by Storage Class Storage Features: Snapshots and Expansion Conclusion

## **Access Modes in Kubernetes**

Access Modes define how a volume can be mounted and used by pods. The key access modes are:

- ReadWriteOnce (RWO): The volume can be mounted as read-write by a single node.
- ReadOnlyMany (ROX): The volume can be mounted as read-only by multiple nodes.
- ReadWriteMany (RWX): The volume can be mounted as read-write by multiple nodes.

### Access Modes by Storage Class

| Storage Class            | RWO<br>Supported | ROX<br>Supported | RWX<br>Supported |
|--------------------------|------------------|------------------|------------------|
| CephFS File Storage      | Yes              | No               | Yes              |
| CephRBD Block<br>Storage | Yes              | No               | No               |
| TopoLVM                  | Yes              | No               | No               |
| NFS Shared Storage       | Yes              | No               | Yes              |

As shown above, file-based storage systems like **CephFS** and **NFS** support multiple concurrent write or read operations, making them suitable for shared-access scenarios. On the other hand, block storage systems like **CephRBD** and **TopoLVM** provide exclusive access to a single node at a time.

# **Volume Modes in Kubernetes**

Volume Modes define how the data is exposed to the pod:

- Filesystem: The volume is mounted into the pod as a filesystem.
- **Block**: The volume is presented as a raw block device.

## **Volume Modes by Storage Class**

| Storage Class         | Туре          | Supported Volume Modes |
|-----------------------|---------------|------------------------|
| CephFS File Storage   | File Storage  | Filesystem             |
| CephRBD Block Storage | Block Storage | Filesystem, Block      |
| TopoLVM               | Block Storage | Filesystem, Block      |
| NFS Shared Storage    | File Storage  | Filesystem             |

Block storage systems like **CephRBD** and **TopoLVM** offer both filesystem and raw block access, providing flexibility for different application needs. File storage systems such as **CephFS** and **NFS**, in contrast, only support the filesystem mode.

# **Storage Features: Snapshots and Expansion**

Kubernetes also supports advanced features like volume snapshots and dynamic expansion of PVCs, depending on the storage class used.

| Storage Class         | Volume Snapshot | Expansion     |
|-----------------------|-----------------|---------------|
| CephFS File Storage   | Supported       | Supported     |
| CephRBD Block Storage | Supported       | Supported     |
| ТороLVM               | Supported       | Supported     |
| NFS Shared Storage    | Not Supported   | Not Supported |

Only dynamically provisioned PVCs using a StorageClass support volume snapshots. This feature is useful for backups and cloning environments.

# Conclusion

When configuring storage in Kubernetes, understanding the **Access Modes** and **Volume Modes** of PVCs and their backing **StorageClasses** is critical for choosing the right solution for your workload. File storage solutions such as CephFS and NFS are ideal for shared access scenarios, while block storage like CephRBD and TopoLVM excel in high-performance, singlenode deployments. Furthermore, support for features like snapshots and expansion can greatly enhance storage flexibility and data management strategies.

# Guides

### **Creating CephFS File Storage Type Storage Class**

Deploy Volume Plugin

**Create Storage Class** 

### Creating CephRBD Block Storage Class

Deploy Volume Plugin

Create Storage Class

#### **Create TopoLVM Local Storage Class**

Background Information Deploy Volume Plugin Create Storage Class Follow-up Actions

### **Creating an NFS Shared Storage Class**

Prerequisites Deploying the NFS Shared Storage Plugin Creating an NFS Shared Storage Class Related Operations

#### **Deploy Volume Snapshot Component**

Procedure

#### **Creating a PV**

Prerequisites Example PersistentVolume Creating PV by using the web console Creating PV by using the CLI Related Operations Additional resource

#### **Creating PVCs**

Prerequisites Example PersistentVolumeClaim: Creating a Persistent Volume Claim by using the web console Creating a Persistent Volume Claim by using the CLI Operations Expanding PersistentVolumeClaim Storage Capacity by using the web console Expanding Persistent Volume Claim Storage Capacity by using the CLI Additional resources

#### **Using Volume Snapshots**

Prerequisites Example VolumeSnapshot custom resource (CR) Creating Volume Snapshots by using th web console Creating Volume Snapshots by using the CLI Creating Persistent Volume Claims from Volume Snapshots Additional resource

# Creating CephFS File Storage Type Storage Class

CephFS file storage is a built-in Ceph file storage system that provides the platform with a Container Storage Interface (CSI)-based storage access method, offering a secure, reliable, and scalable shared file storage service suitable for scenarios such as file sharing and data backup. Before proceeding, you must first create a CephFS file storage class.

After binding the storage class in a Persistent Volume Claim (PVC), the platform will dynamically create persistent volumes on the nodes according to the persistent volume claim for business applications.

## TOC

Deploy Volume Plugin Create Storage Class

# **Deploy Volume Plugin**

After clicking **Deploy**, on the **Distributed Storage** page, Create Storage Service or Access Storage Service.

## **Create Storage Class**

#### Go to Platform Management.

2.

In the left navigation bar, click **Storage Management > Storage Classes**.

3.

Click Create Storage Class.

**Note**: The following content is provided as an example in form format; you may also choose to create it using YAML.

4.

Select CephFS File Storage and click Next.

5.

Configure the relevant parameters according to the following instructions.

| Parameter           | Description                                                                                                    |
|---------------------|----------------------------------------------------------------------------------------------------|
| Reclaim<br>Policy   | <ul> <li>The reclaim policy for persistent volumes.</li> <li>Delete: When the persistent volume claim is deleted, the bound persistent volume will also be deleted.</li> <li>Retain: The bound persistent volume will remain, even if the persistent volume claim is deleted.</li> </ul>           |
| Access<br>Modes     | All access modes supported by the current storage. Only one of<br>these modes can be selected when declaring persistent volumes<br>later.<br>- ReadWriteOnce (RWO): Can be mounted as read-write by a single<br>node.<br>- ReadWriteMany (RWX): Can be mounted as read-write by multiple<br>nodes. |
| Allocate<br>Project | Please allocate projects that can use this type of storage.<br>If there are currently no projects that need to use this type of<br>storage, you may choose not to allocate them for now and update<br>later.                                                                                       |

**Tip**: The following parameters need to be set in the distributed storage and will be applied directly here.

- Storage Cluster: The built-in Ceph storage cluster in the current cluster.
- Storage Pool: The logical partition used for data storage in the storage cluster.

6.

Click Create.

# **Creating CephRBD Block Storage Class**

CephRBD block storage is a built-in Ceph block storage for the platform, providing a Container Storage Interface (CSI) based storage access method that can deliver high IOPS and low-latency storage services, suitable for scenarios such as databases and virtualization. Before using this, you need to create a CephRBD block storage class.

Once a Persistent Volume Claim (PVC) is bound to the storage class, the platform will dynamically create a Persistent Volume based on the Persistent Volume Claim for business applications to use.

## TOC

Deploy Volume Plugin Create Storage Class

## **Deploy Volume Plugin**

After clicking **Deploy**, on the **Distributed Storage** page, create a storage service or access a storage service.

## **Create Storage Class**

1.

Go to Platform Management.

2.

In the left navigation bar, click **Storage Management > Storage Classes**.

3.

Click Create Storage Class.

**Note**: The following content is an example in form format, you can also choose YAML to complete the operation.

4.

Select CephRBD Block Storage, and click Next.

5.

Configure the parameters as required.

| Parameter         | Description                                                                                                    |
|-------------------|----------------------------------------------------------------------------------------------------|
| File<br>System    | Defaults to <b>EXT4</b> , which is a journaling file system for Linux, capable<br>of providing extent file storage and processing large files. The<br>filesystem capacity can reach 1 EiB, with supported file sizes up to<br>16 TiB.                                             |
| Reclaim<br>Policy | <ul> <li>The reclaim policy for persistent volumes.</li> <li>Delete: The bound persistent volume will be deleted along with the persistent volume claim.</li> <li>Retain: The bound persistent volume will be retained even if the persistent volume claim is deleted.</li> </ul> |
| Access<br>Modes   | Only supports ReadWriteOnce (RWO): it can be mounted by a single node in read-write mode.                                                                                                    |
| Assign<br>Project | Please assign projects that can use this type of storage.<br>If there are no projects currently needing this type of storage, you can<br>choose not to assign one and update it later.                                                                                            |

**Tip**: The following parameters need to be set in distributed storage and will be directly applied here.

- Storage Cluster: The built-in Ceph storage cluster in the current cluster.
- Storage Pool: The logical partition used for storing data within the storage cluster.

6.

Click Create.

# **Create TopoLVM Local Storage Class**

TopoLVM is an LVM-based local storage solution that provides simple, easy-to-maintain, and high-performance local storage services suitable for scenarios such as databases and middleware. Before using it, you need to create a TopoLVM storage class.

Once the Persistent Volume Claim (PVC) is bound to the storage class, the platform dynamically creates persistent volumes on the nodes based on the Persistent Volume Claim for business applications to use.

# TOC

Background Information Advantages of Use Use Cases Constraints and Limitations Deploy Volume Plugin Create Storage Class Follow-up Actions

## **Background Information**

## Advantages of Use

 Compared to remote storage (e.g., NFS shared storage): TopoLVM-type storage is located locally on the node, offering better IOPS and throughput performance, as well as lower latency.

- Compared to hostPath (e.g., local-path): Although both are local storage on the node, TopoLVM allows for flexible scheduling of container groups to nodes with sufficient available resources, avoiding issues where container groups cannot start due to insufficient resources.
- TopoLVM supports automatic volume expansion by default. After modifying the required storage quota in the Persistent Volume Claim, the expansion can be completed automatically without restarting the container group.

## **Use Cases**

- When only temporary storage is needed, such as for development and debugging.
- When there are high storage I/O requirements, such as real-time indexing.

## **Constraints and Limitations**

Please try to use local storage only for applications where data replication and backup at the application layer can be realized, such as MySQL. Avoid data loss due to the lack of data persistence guarantee from local storage.

Learn more /

# **Deploy Volume Plugin**

After clicking deploy, on the newly opened page configure local storage.

## **Create Storage Class**

1.

Go to Platform Management.

In the left navigation bar, click **Storage Management > Storage Classes**.

3.

Click Create Storage Class.

4.

Select **TopoLVM**, then click **Next**.

5.

Configure the storage class parameters as described below.

**Note**: The following content is presented as a form example; you may also choose to create it using YAML.

| Parameter    | Description                                                                                                    |
|--------------|----------------------------------------------------------------------------------------------------|
| Name         | The name of the storage class, which must be unique within the current cluster.                                                                                                    |
| Display Name | A name that can help you identify or filter it, such as a Chinese description of the storage class.                                                                                                    |
| Device Class | The device class is a way to categorize storage devices in<br>TopoLVM, with each device class corresponding to a group of<br>storage devices with similar characteristics. If there are no<br>special requirements, use the <b>Automatically Assigned</b> device<br>class.                                                                                                    |
| File System  | <ul> <li>XFS is a high-performance journaling file system well-suited for handling parallel I/O workloads, supporting large file handling and smooth data transfer.</li> <li>EXT4 is a journaling file system under Linux that provides extent file storage and supports large file handling, with a maximum file system capacity of 1 EiB and a maximum file size of 16 TiB.</li> </ul> |

| Parameter             | Description                                                                                                    |
|-----------------------|----------------------------------------------------------------------------------------------------|
| Reclamation<br>Policy | <ul> <li>The reclamation policy for persistent volumes.</li> <li>Delete: The bound persistent volume will also be deleted along with the PVC.</li> <li>Retain: The bound persistent volume will remain even if the PVC is deleted.</li> </ul>                                                                                                    |
| Access Mode           | ReadWriteOnce (RWO): Can be mounted as read-write by a single node.                                                                                                    |
| PVC<br>Reconstruction | <ul> <li>Supports PVC reconstruction across nodes. When enabled, the Reconstruction Wait Time must be configured. When the node hosting the PVC created using this storage class fails, the PVC will be automatically rebuilt on other nodes after the wait time to ensure business continuity.</li> <li>Note:</li> <li>The rebuilt PVC does not contain the original data.</li> <li>Please ensure that the number of storage nodes is greater than the number of application instance replicas, or it will affect PVC reconstruction.</li> </ul> |
| Allocated<br>Projects | Persistent volume claims of this type can only be created in specific projects.<br>If no project is currently allocated, the project can also be <b>updated later</b> .                                                                                                    |

6.

After confirming that the configuration information is correct, click the **Create** button.

# **Follow-up Actions**

Once everything is ready, you can notify the developers to use the TopoLVM features. For example, create a Persistent Volume Claim and bind it to the TopoLVM storage class in the **Storage > Persistent Volume Claims** page of the container platform.

# **Creating an NFS Shared Storage Class**

Based on the community NFS CSI (Container Storage Interface) storage driver, it provides the capability to access multiple NFS storage systems or accounts.

Unlike the traditional client-server model of NFS access, NFS shared storage utilizes the community NFS CSI (Container Storage Interface) storage plugin, which is more aligned with Kubernetes design principles and allows client access to multiple servers.

## TOC

Prerequisites Deploying the NFS Shared Storage Plugin Creating an NFS Shared Storage Class Related Operations

## **Prerequisites**

An NFS server must be configured, and its access methods must be obtained. Currently, the platform supports three NFS protocol versions: v3, v4.0, and v4.1. You can execute nfsstat -s on the server side to check the version information.

## **Deploying the NFS Shared Storage Plugin**

Enter Platform Management.

2.

In the left navigation bar, click **Storage Management > Storage Classes**.

3.

Click Create Storage Class.

4.

On the right side of **NFS Shared Storage**, click Deploy to navigate to the **Plugins** page.

5.

On the right side of the **NFS** plugin, click  $\vdots$  > **Deploy**.

6.

Wait for the deployment status to indicate **Deployment Successful** before completing the deployment.

```
Creating an NFS Shared Storage Class
```

1.

Click Create Storage Class.

**Note**: The following content is presented in a form, but you may also choose to complete the operation using YAML.

2.

Select NFS Shared Storage and click Next.

3.

Refer to the following instructions to configure the relevant parameters.

| Parameter               | Description                                                                                                    |
|-------------------------|----------------------------------------------------------------------------------------------------|
| Name                    | The name of the storage class. It must be unique within the current cluster.                                                                                                    |
| Service<br>Address      | The access address of the NFS server. For example: 192.168.2.11.                                                                                                    |
| Path                    | The mount path of the NFS file system on the server node. For example: /nfs/data .                                                                                                    |
| NFS Protocol<br>Version | Currently supports three versions: v3 , v4.0 , and v4.1 .                                                                                                    |
| Reclaim<br>Policy       | <ul> <li>The reclaim policy for the persistent volume.</li> <li>Delete: When the persistent volume claim is deleted, the bound persistent volume will also be deleted.</li> <li>Retain: Even if the persistent volume claim is deleted, the bound persistent volume will still be retained.</li> </ul>                                                                                                    |
| Access<br>Modes         | <ul> <li>All access modes supported by the current storage. During the subsequent declaration of persistent volumes, only one of these modes can be selected for mounting persistent volumes.</li> <li>ReadWriteOnce (RWO): Can be mounted as read-write by a single node.</li> <li>ReadWriteMany (RWX): Can be mounted as read-write by multiple nodes.</li> <li>ReadOnlyMany (ROX): Can be mounted as read-only by multiple nodes.</li> </ul> |
| Allocated<br>Projects   | Please allocate the projects that can use this type of storage.<br>If there are currently no projects needing this type of storage, you<br>may choose not to allocate any projects at this time and update<br>them later.                                                                                                    |

### 4.

Once you have confirmed that the configuration information is correct, click **Create**.

# **Related Operations**

Setting the naming rules for subdirectories in the NFS Shared Storage Class

# **Deploy Volume Snapshot Component**

A volume snapshot refers to a snapshot of a persistent volume, which is a copy of the persistent volume at a specific point in time. If the cluster uses persistent volumes that support snapshot functionality, the volume snapshot component can be deployed to enable this feature.

Currently, the platform only supports creating volume snapshots for PVCs that are **dynamically created** using storage classes. You can create new PVC bindings based on these snapshots.

**Tip**: The access modes supported when creating PVCs from snapshots differ from those supported when creating PVCs using storage classes, which are indicated in **bold** in the table below.

| Storage Class Used to<br>Create Volume<br>Snapshots | Single Node<br>Read-Write<br>(RWO) | Multi-Node<br>Read-Only<br>(ROX) | Multi-Node<br>Read-Write<br>(RWX) |
|-----------------------------------------------------|------------------------------------|----------------------------------|-----------------------------------|
| TopoLVM                                             | Supported                          | Not Supported                    | Not Supported                     |
| CephRBD Block<br>Storage                            | Supported                          | Not Supported                    | Not Supported                     |
| CephFS File Storage                                 | Supported                          | Supported                        | Supported                         |

## TOC

Procedure

# Procedure

1.

Go to Platform Management.

2.

In the left navigation bar, click on **Storage Management > Volume Snapshots**.

3.

Click on **Quick Deployment**, which will redirect you to the cluster plugin.

4.

Click on the  $\vdots$  > **Deploy** next to **Snapshot Controller**, and wait for a moment until the deployment is successful.
# **Creating a PV**

Manually create a static persistent volume of type HostPath or NFS Shared Storage.

- **HostPath**: Mounts the file directory from the host where the container resides to a specified path in the container (corresponding to Kubernetes' HostPath), allowing the container to use the host's file system for persistent storage. If the host becomes inaccessible, the HostPath may not be accessible.
- NFS Shared Storage: NFS Shared Storage uses the community NFS CSI (Container Storage Interface) storage plugin, which aligns more closely with Kubernetes design principles, providing client access capabilities for multiple services. Ensure that the current cluster has deployed the NFS storage plugin before use.

# TOC

Prerequisites Example PersistentVolume Creating PV by using the web console Storage Information Creating PV by using the CLI Access Modes Reclaim Policies Related Operations Additional resource

## **Prerequisites**

- Confirm the size of the persistent volume to be created and ensure that the backend storage system currently has the capacity to provide the corresponding storage.
- Obtain the backend storage access address, the file path to be mounted, credential access (if required), and other relevant information.

# **Example PersistentVolume**

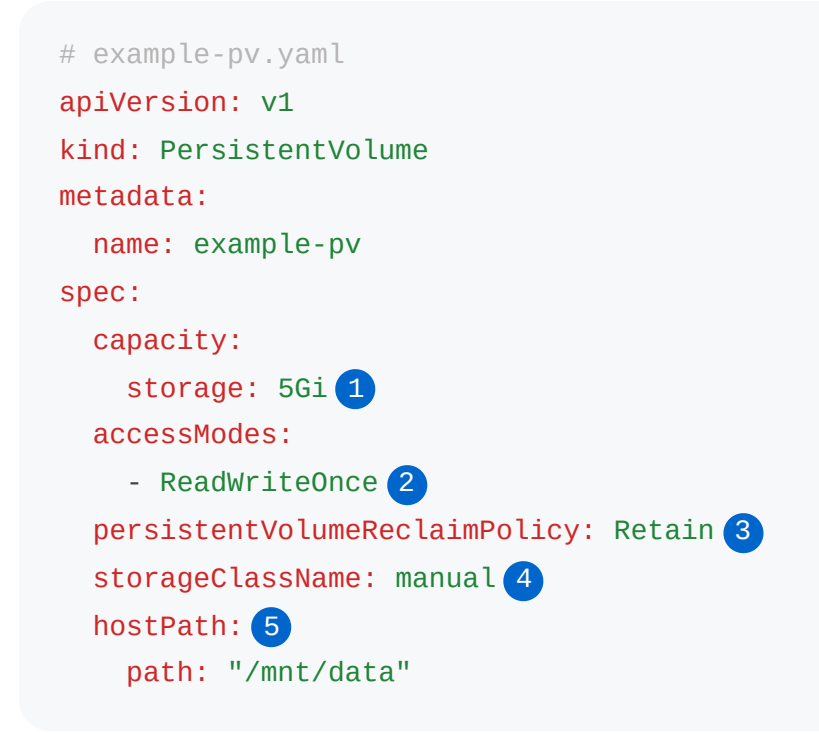

- 1 Amount of storage.
- 2 How the volume can be mounted.
- 3 What happens after PVC is deleted (Retain, Delete, Recycle).
- 4 Name of the StorageClass (for dynamic binding).
- 5 Storage backend type.

# Creating PV by using the web console

Navigate to Platform Management.

2.

In the left navigation bar, click on **Storage Management > Persistent Volumes (PV)**.

3.

Click on Create Persistent Volume.

4.

Refer to the instructions below and configure the parameters before clicking **Create**.

### **Storage Information**

| Туре                     | Parameter               | Description                                                                                                    |
|--------------------------|-------------------------|----------------------------------------------------------------------------------------------------|
| HostPath                 | Path                    | The path to the directory of files on the node backing the storage volume. For example: /etc/kubernetes.                                                         |
| NFS<br>Shared<br>Storage | Server<br>Address       | The access address of the NFS server.                                                                                                    |
|                          | Path                    | The mount path of the NFS file system on the server node, such as /nfs/data.                                                                                     |
|                          | NFS Protocol<br>Version | The currently supported NFS protocol versions on the platform are v3, v4.0, and v4.1. You can execute nfsstat -s on the server side to view version information. |

# **Creating PV by using the CLI**

kubectl apply -f example-pv.yaml

**Access Modes** 

Access modes of the persistent volume influenced by the relevant parameters set by the backend storage.

| Access Mode         | Meaning                                         |
|---------------------|-------------------------------------------------|
| ReadWriteOnce (RWO) | Can be mounted as read-write by a single node.  |
| ReadWriteMany (RWX) | Can be mounted as read-write by multiple nodes. |
| ReadOnlyMany (ROX)  | Can be mounted as read-only by multiple nodes.  |

## **Reclaim Policies**

| Reclaim<br>Policy | Meaning                                                                                                    |
|-------------------|----------------------------------------------------------------------------------------------------|
| Delete            | Deletes the persistent volume claim at the same time deletes the bound persistent volume, as well as the backend storage volume resource.<br><b>Note</b> : The reclaim policy for PV of type NFS Shared Storage does not support <b>Delete</b> . |
| Retain            | Even when the persistent volume claim is deleted, the bound persistent<br>volume and storage data will still be retained. Manual handling of the<br>storage data and deletion of the persistent volume will be required<br>thereafter.           |

# **Related Operations**

You can click the  $\vdots$  on the right of the list page or click the **Operations** in the upper right corner of the details page to update or delete the persistent volume as needed.

Deleting a persistent volume is applicable in the following two scenarios:

• Deleting an unbound persistent volume: Has not been written to and is no longer required for writing, thus freeing up corresponding storage space upon deletion.

• Deleting a **Retained** persistent volume: The persistent volume claim has been deleted, but due to the retain reclaim policy, it has not been deleted simultaneously. If the data in the persistent volume has been backed up to other storage or is no longer needed, deleting it can also free up corresponding storage space.

# **Additional resource**

Creating PVCs

# **Creating PVCs**

Create a PersistentVolumeClaim (PVC) and set the parameters for the requested PersistentVolume (PV) as needed.

You can create a PersistentVolumeClaim either through a visual UI form or by using a custom YAML orchestration file.

## TOC

Prerequisites Example PersistentVolumeClaim: Creating a Persistent Volume Claim by using the web console Creating a Persistent Volume Claim by using the CLI Operations Expanding PersistentVolumeClaim Storage Capacity by using the web console Expanding Persistent Volume Claim Storage Capacity by using the CLI Additional resources

## **Prerequisites**

Ensure that there is enough remaining **storage** quota in the namespace to satisfy the required storage size for this creation operation.

## Example PersistentVolumeClaim:

```
# example-pvc.yaml
apiVersion: v1
kind: PersistentVolumeClaim
metadata:
  name: example-pvc
 namespace: k-1
  annotations: {}
  labels: {}
spec:
  storageClassName: cephfs
  accessModes:
    - ReadWriteOnce
 volumeMode: Filesystem
  resources:
   requests:
      storage: 4Gi
```

# Creating a Persistent Volume Claim by using the web console

1.

Go to Container Platform.

2.

Click on Storage > PersistentVolumeClaims (PVC) in the left sidebar.

3.

Click on Create PVC.

4.

Configure the parameters as required.

**Note**: The following content is provided as an example using the form method; you can also switch to YAML mode to complete the operation.

| Parameter          | Description                                                                                                    |
|--------------------|----------------------------------------------------------------------------------------------------|
| Name               | The name of the PersistentVolumeClaim, which must be unique within the current namespace.                                                                                                    |
| Creation<br>Method | <ul> <li>Dynamic Creation: Dynamically generates a PersistentVolume<br/>based on the storage class and binds it.</li> <li>Static Binding: Matches and binds based on configured parameters<br/>and existing PersistentVolumes.</li> </ul>                                                                                                    |
| Storage<br>Class   | After selecting the dynamic creation method, the platform will dynamically create the PersistentVolume as per the description in the specified storage class.                                                                                                    |
| Access<br>Mode     | <ul> <li>ReadWriteOnce (RWO): Can be mounted by a single node in readwrite mode.</li> <li>ReadWriteMany (RWX): Can be mounted by multiple nodes in readwrite mode.</li> <li>ReadOnlyMany (ROX): Can be mounted by multiple nodes in readonly mode.</li> </ul> Tip: It's recommended to consider the number of workload instances that are planned to bind to the current PersistentVolumeClaim and the type of deployment controller. For example, when creating a multiinstance deployment (Deployment), since all instances use the same PersistentVolumeClaim, it is not advisable to choose the RWO access mode, which can only attach to a single node. |
| Capacity           | The size of the requested PersistentVolume.                                                                                                    |
| Volume<br>Mode     | <ul> <li>Filesystem: Binds the PersistentVolume as a file directory mounted into the Pod. This mode is available for any type of workload.</li> <li>Block Device: Binds the PersistentVolume as a raw block device mounted into the Pod. This mode is available only for virtual machines.</li> </ul>                                                                                                    |
| More               | - Labels<br>- Annotations<br>- Selector: After selecting the static binding method, you can use a                                                                                                    |

| Parameter | Description                                                          |  |
|-----------|----------------------------------------------------------------------|--|
|           | selector to target PersistentVolumes that are labeled with specific  |  |
|           | tags. PersistentVolume labels can be used to denote special          |  |
|           | attributes of the storage, such as disk type or geographic location. |  |
|           |                                                                      |  |

5.

Click on **Create**. Wait for the PersistentVolumeClaim to change to **Bound** status, indicating that the PersistentVolume has been successfully matched.

# **Creating a Persistent Volume Claim by using the CLI**

kubectl apply -f example-pvc.yaml

# **Operations**

- Bind PersistentVolumeClaim: When creating applications or workloads that require persistent data storage, bind the PersistentVolumeClaim to request a compliant PersistentVolume.
- Create a PersistentVolumeClaim using Volume Snapshots: This helps to back up application data and restore it as needed, ensuring the reliability of business application data. Please refer to Using Volume Snapshots.
- Delete PersistentVolumeClaim: You can click the Actions button in the top right corner of the details page to delete the PersistentVolumeClaim as needed. Before deleting, please ensure that the PersistentVolumeClaim is not bound to any applications or workloads and that it does not contain any volume snapshots. After deleting the PersistentVolumeClaim, the platform will process the PersistentVolume according to the reclamation policy, which may clear data in the PersistentVolume and free storage resources. Please proceed with caution based on data security considerations.

# Expanding PersistentVolumeClaim Storage Capacity by using the web console

1.

In the left navigation bar, click Storage > Persistent Volume Claims (PVC).

2.

Find the persistent volume claim and click  $\vdots$  > Expand.

3.

Fill in the new capacity.

4.

Click Expand. The expansion process may take some time, please be patient.

# Expanding Persistent Volume Claim Storage Capacity by using the CLI

```
kubectl patch pvc example-pvc -n k-1 --type='merge' -p '{
    "spec": {
        "resources": {
            "requests": {
              "storage": "6Gi"
            }
        }
    }
}
```

INFO

When PVC expansion fails in Kubernetes, administrators can manually recover the Persistent Volume Claim (PVC) state and cancel the expansion request. See <u>Recover From PVC Expansion</u> Failure

# **Additional resources**

• How to Annotate Third-Party Storage Capabilities

# **Using Volume Snapshots**

A volume snapshot is a point-in-time copy of a persistent volume claim (PVC) that can be used to configure new persistent volume claims (pre-filling with snapshot data) or to roll back existing persistent volume claims to a previous state, achieving the effect of backing up application data and restoring it as needed, thereby ensuring the reliability of application data.

# TOC

Prerequisites

Example VolumeSnapshot custom resource (CR) Creating Volume Snapshots by using th web console Creating a Volume Snapshot Based on a Specified Persistent Volume Claim (PVC) Creating Volume Snapshots in a Custom Way Creating Volume Snapshots by using the CLI Creating Persistent Volume Claims from Volume Snapshots Method One Method Two Additional resource

## **Prerequisites**

- The administrator has deployed the volume snapshot component **Snapshot Controller** for the current cluster and enabled snapshot-related features in the storage cluster.
- The persistent volume claim must be created dynamically and its status must be **Bound**.

• The storage class bound to the persistent volume claim must support snapshot functionality, such as **CephRBD Built-in Storage**, **CephFS Built-in Storage**, or **TopoLVM**.

# Example VolumeSnapshot custom resource (CR)

This creates a snapshot of the example-pvc PVC using a CSI snapshot class.

```
# example-snapshot.yaml
apiVersion: snapshot.storage.k8s.io/v1
kind: VolumeSnapshot
metadata:
    name: example-pvc-20250527-111124
    namespace: k-1
    labels:
        snapshot.cpaas.io/sourcepvc: example-pvc
    annotations:
        cpaas.io/description: demo
spec:
    volumeSnapshotClassName: csi-cephfs-snapshotclass
    source:
        persistentVolumeClaimName: example-pvc
```

# **Creating Volume Snapshots by using th web console**

## **Creating a Volume Snapshot Based on a Specified Persistent Volume Claim (PVC)**

#### Method One

1.

Enter the **Container Platform**.

2.

In the left navigation bar, click **Storage > Persistent Volume Claims (PVC)**.

3.

Click the : next to the corresponding persistent volume claim in the list and select **Create Volume Snapshot**.

4.

Fill in the snapshot description. This description can help you record the current state of the persistent volume, such as *Before Application Upgrade*.

5.

Click **Create**. The time taken for the snapshot depends on network conditions and data volume; please be patient.

When the snapshot changes to Available status, it indicates that the creation was successful.

#### Method Two

1.

Enter the Container Platform.

2.

In the left navigation bar, click Storage > Persistent Volume Claims (PVC).

3.

Click on the name of the persistent volume claim in the list.

4.

Switch to the Volume Snapshots tab.

5.

Click Create Volume Snapshot, and configure the relevant parameters as needed.

6.

Click **Create**. The time taken for the snapshot depends on network conditions and data volume; please be patient.

When the snapshot changes to Available status, it indicates that the creation was successful.

## **Creating Volume Snapshots in a Custom Way**

1.

Enter the Container Platform.

2.

In the left navigation bar, click **Storage > Volume Snapshots**.

3.

Click **Create Volume Snapshot**, and configure the relevant parameters as needed.

4.

Click **Create**. The time taken for the snapshot depends on network conditions and data volume; please be patient.

When the snapshot changes to Available status, it indicates that the creation was successful.

# Creating Volume Snapshots by using the CLI

kubectl apply -f example-snapshot.yaml

# Creating Persistent Volume Claims from Volume Snapshots

Currently, the platform only supports creating volume snapshots using PVCs created from storage classes with **Dynamic Provisioning**. You can create new PVCs based on that

snapshot and bind them.

**Note**: The access modes supported when creating a PVC from a snapshot differ from those supported when creating a PVC from a storage class, as highlighted in **bold** in the table.

| Storage Class Used<br>for Creating Volume<br>Snapshots | Single Node<br>Read-Write<br>(RWO) | Multi-Node<br>Read-Only<br>(ROX) | Multi-Node<br>Read-Write<br>(RWX) |
|--------------------------------------------------------|------------------------------------|----------------------------------|-----------------------------------|
| ТороLVM                                                | Supported                          | Not Supported                    | Not Supported                     |
| CephRBD Block<br>Storage                               | Supported                          | Not Supported                    | Not Supported                     |
| CephFS File Storage                                    | Supported                          | Supported                        | Supported                         |

### Method One

1.

Enter the **Container Platform**.

2.

In the left navigation bar, click Storage > Persistent Volume Claims (PVC).

3.

Click on the name of the persistent volume claim in the list.

4.

Switch to the Volume Snapshots tab.

5.

Click the : next to the corresponding volume snapshot in the list and select **Create Persistent Volume Claim**, configuring the relevant parameters.

6.

Click Create.

### **Method Two**

1.

Enter the **Container Platform**.

2.

In the left navigation bar, click **Storage > Volume Snapshots**.

3.

Click the : next to the corresponding volume snapshot in the list and select **Create Persistent Volume Claim**, configuring the relevant parameters.

4.

Click Create.

# **Additional resource**

Creating PVCs

# How To

# Setting the naming rules for subdirectories in the NFS Shared Storage Class

Feature Overview

Use Cases

Prerequisites

Procedure

#### **Generic ephemeral volumes**

Example ephemeral volumes Key features When to Use Generic Ephemeral Volumes How Are They Different from emptyDir?

#### Using an emptyDir

Example emptyDir Optional Medium Setting Key Characteristics Common Use Cases

#### How to Annotate Third-Party Storage Capabilities

- Step 1: Open Storage Class Configuration
- Step 2: Fill in Storage Class Information
- Step 3: Annotate Storage Capabilities with a ConfigMap
- Step 4: Understand Supported Storage Capability Fields
- Step 5: Finalize the Storage Class
- Optional: Create a PVC Using the Annotated Storage Class

# Setting the naming rules for subdirectories in the NFS Shared Storage Class

## TOC

Feature Overview Use Cases Prerequisites Procedure Deploying the NFS Shared Storage Plugin Creating an NFS Shared Storage Class

## **Feature Overview**

Each PersistentVolumeClaim (PVC) created using the NFS Shared Storage Class corresponds to a subdirectory within the NFS share. By default, subdirectories are named using the pattern *\${pv.metadata.name}* (i.e., the PersistentVolume name). If the default generated name does not meet your requirements, you can customize the subdirectory naming rules. This document provides configuration methods and best practices for customizing the naming convention.

## **Use Cases**

On the NFS Server side, the subdirectory names can be used to identify their corresponding PersistentVolumeClaims (PVCs) in Kubernetes. This allows administrators to monitor the

storage usage of each PVC, thereby simplifying operational management.

# **Prerequisites**

An NFS server must be configured, and its access methods must be obtained. Currently, the platform supports three NFS protocol versions: v3, v4.0, and v4.1. You can execute nfsstat -s on the server side to check the version information.

# Procedure

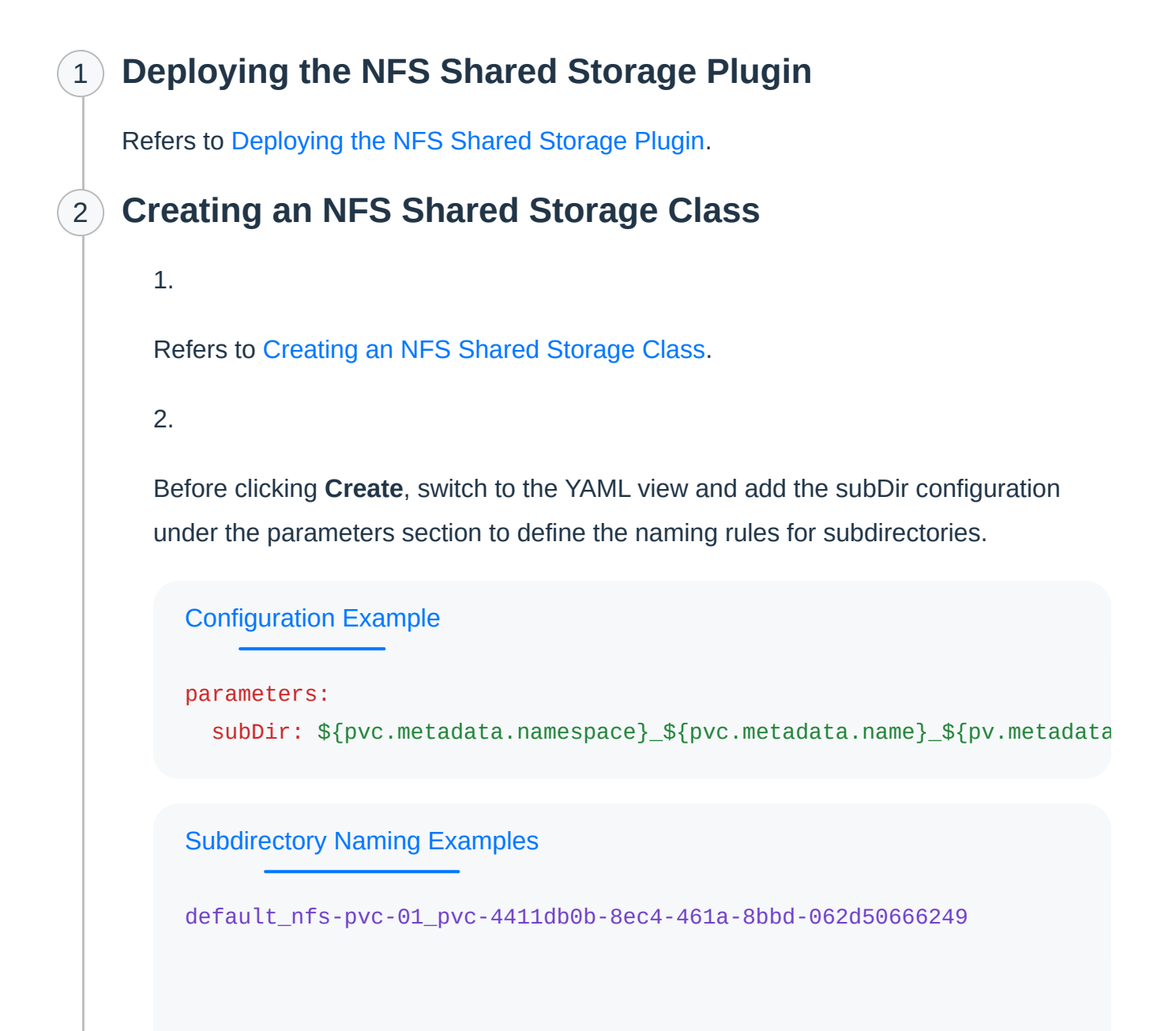

default is PVC Namespace, nfs-pvc-01 is PVC Name, pvc-4411db0b-8ec4-461a-8bbd-062d50666249 is PV Name.

#### Note:

- The subDir field supports only the following three variables, which the NFS CSI Driver automatically resolves:
  - **\$**{pvc.metadata.namespace} : PVC Namespace.
  - \${pvc.metadata.name} : PVC Name.
  - \${pv.metadata.name} : PV Name.
- The subDir naming rule **MUST** guarantee unique subdirectory names. Otherwise, multiple PVCs may share the same subdirectory, causing data conflicts.

#### **Recommended Configurations:**

- \${pvc.metadata.namespace}\_\${pvc.metadata.name}\_\${pv.metadata.name}
- cluster-

identifier>\_\${pvc.metadata.namespace}\_\${pvc.metadata.name}\_\${pv.metad ata.name}

Designed for multiple Kubernetes clusters sharing the same NFS Server, this configuration ensures clear cluster differentiation by incorporating a cluster-specific identifier (e.g., the cluster name) into the subdirectory naming rules.

#### Not Recommended Configurations:

• \${pvc.metadata.namespace}-\${pvc.metadata.name}-\${pv.metadata.name}

Avoid - as separators, may lead to ambiguous subdirectory names. For example: If two PVCs are named ns-1/test and ns/1-test, both could generate the same subdirectory ns-1-test.

• \${pvc.metadata.namespace}/\${pvc.metadata.name}/\${pv.metadata.name}

Do NOT configure subDir to create nested directories. The NFS CSI Driver only deletes the last-level directory *\${pv.metadata.name}* when a PVC is removed, leaving orphaned parent directories on the NFS Server.

3.

click Create.

#### INFO

Existing StorageClass cannot be modified.

# **Generic ephemeral volumes**

Generic Ephemeral Volumes in Kubernetes are a feature that allows you to provision ephemeral (temporary), per-pod volumes using existing StorageClasses and CSI drivers, without needing to predefine PersistentVolumeClaims (PVCs).

They combine the flexibility of dynamic provisioning with the simplicity of pod-level volume declaration.

- They are temporary volumes that are automatically:
  - created when the Pod starts
  - deleted when the Pod terminates
- Use the same underlying mechanisms as PersistentVolumeClaim
- Require a CSI (Container Storage Interface) driver that supports dynamic provisioning

# TOC

Example ephemeral volumes Key features When to Use Generic Ephemeral Volumes How Are They Different from emptyDir?

# **Example ephemeral volumes**

This automatically creates a temporary PVC for the Pod using the specified StorageClass.

```
apiVersion: v1
kind: Pod
metadata:
  name: ephemeral-demo
spec:
  containers:
    - name: app
      image: busybox
      command: ["sh", "-c", "echo hello > /data/hello.txt && sleep 3600"]
      volumeMounts:
        - mountPath: /data
          name: ephemeral-volume
  volumes:
    - name: ephemeral-volume
      ephemeral: 1
        volumeClaimTemplate:
          metadata:
            labels:
              type: temporary
          spec:
            accessModes: [ "ReadWriteOnce" ]
            resources:
              requests:
                storage: 1Gi
            storageClassName: standard
```

**1** Pod will create a PVC by using this template.

# **Key features**

| Feature                 | Description                                        |
|-------------------------|----------------------------------------------------|
| Ephemeral               | Volume is deleted when the Pod is deleted          |
| Dynamic<br>provisioning | Backed by any CSI driver with dynamic provisioning |
| No separate PVC         | VolumeClaim is embedded directly in the Pod spec   |

| Feature     | Description                                                     |
|-------------|-----------------------------------------------------------------|
| CSI-powered | Works with any compatible CSI driver (EBS, RBD, Longhorn, etc.) |

# When to Use Generic Ephemeral Volumes

- When you need temporary storage with features like:
  - Resizable volumes
  - Snapshots
  - Encryption
  - Non-node-local storage (e.g., cloud block storage)
- Ideal for:
  - Caching intermediate data
  - Temporary working directories
  - Pipelines, AI/ML workflows

# How Are They Different from emptyDir?

| Feature             | emptyDir                       | Generic Ephemeral Volume             |
|---------------------|--------------------------------|--------------------------------------|
| Backing storage     | Node's local disk or<br>memory | Any CSI-supported backend            |
| Storage<br>features | Basic                          | Supports snapshots, encryption, etc. |

| Feature       | emptyDir                 | Generic Ephemeral Volume          |
|---------------|--------------------------|-----------------------------------|
| Use case      | Simple temporary storage | Advanced ephemeral storage needs  |
| Reschedulable | No (tied to node)        | Yes (if CSI volume is attachable) |

# Using an emptyDir

In Kubernetes, an emptyDir is a simple ephemeral volume type that provides temporary storage to a pod during its lifetime. It is created when a pod is assigned to a node, and deleted when the pod is removed from that node.

# TOC

Example emptyDir Optional Medium Setting Key Characteristics Common Use Cases

# Example emptyDir

This Pod creates a temporary volume mounted at /data, which is shared with the container.

```
apiVersion: v1
kind: Pod
metadata:
   name: emptydir-demo
spec:
   containers:
        - name: app
        image: busybox
        command: ["sh", "-c", "echo hello > /data/hello.txt && sleep 3600"]
        volumeMounts:
            - mountPath: /data
            name: cache-volume
   volumes:
            - name: cache-volume
   emptyDir: {}
```

# **Optional Medium Setting**

You can choose where the data is stored:

```
emptyDir:
  medium: "Memory"
```

| Medium    | Description                                                             |
|-----------|-------------------------------------------------------------------------|
| (default) | Uses node's disk, SSD or network storage, depending on your environment |
| Memory    | Uses RAM ( tmpfs ) for faster access (but volatile)                     |

# **Key Characteristics**

| Feature                     | Description                                               |
|-----------------------------|-----------------------------------------------------------|
| Starts empty                | No data when created                                      |
| Shared across<br>containers | Same volume can be used by multiple containers in the pod |
| Deleted with pod            | Volume is destroyed when the pod is removed               |
| Node-local                  | Volume is stored on the node's local disk or memory       |
| Fast                        | Ideal for performance-sensitive scratch space             |

# **Common Use Cases**

- Caching intermediate build artifacts
- Buffering logs
- Temporary work directories
- Sharing data between containers in the same pod (like sidecars)

# How to Annotate Third-Party Storage Capabilities

With the growing use of both public and private cloud environments, third-party storage integration has become increasingly important. This guide walks you through how to annotate third-party storage capabilities using a ConfigMap so your platform can recognize and surface those capabilities automatically.

## TOC

Step 1: Open Storage Class Configuration
Step 2: Fill in Storage Class Information
Step 3: Annotate Storage Capabilities with a ConfigMap
Example YAML:
Key Points:
Step 4: Understand Supported Storage Capability Fields
Step 5: Finalize the Storage Class
Optional: Create a PVC Using the Annotated Storage Class

## **Step 1: Open Storage Class Configuration**

- 1. Go to **Platform Management** in your platform's UI.
- 2. From the left sidebar, navigate to Storage Management > Storage Classes.
- 3. Click Create Storage Class to start defining a new storage class.

# **Step 2: Fill in Storage Class Information**

Provide the following details in the form:

| Field         | Description                                             |  |  |
|---------------|---------------------------------------------------------|--|--|
| Name          | Name of your new storage class.                         |  |  |
| Storage Class | Select or define the storage class identifier.          |  |  |
| Provisioner   | Enter the provisioner name used by your storage plugin. |  |  |

# Step 3: Annotate Storage Capabilities with a ConfigMap

To enable capability annotations, create a **ConfigMap** in the kube-public namespace with the appropriate label and data format.

**Example YAML:** 

```
apiVersion: v1
kind: ConfigMap
metadata:
  name: sd-built-in
  namespace: kube-public
  labels:
    features.alauda.io/type: StorageDescription
data:
  storage.type1.com: |-
    type: Filesystem
   volumeMode:
    - Filesystem
    accessModes:
    - ReadWriteOnce
    - ReadWriteMany
    - ReadWriteOncePod
  storage.type2.com: |-
    type: Filesystem
    snapshot: true
   volumeMode:
    - Filesystem
    - Block
   accessModes:
    - ReadWriteOnce
    - ReadOnlyMany
```

- ReadWriteOncePod

## **Key Points:**

- metadata.name: Must begin with sd-, e.g., sd-configmap1.
- metadata.namespace: Must be kube-public .
- metadata.labels: Include features.alauda.io/type = StorageDescription .
- data:
  - Each key corresponds to the provisioner field in the storage class.
  - Each value is a YAML string describing the storage's supported capabilities.

# **Step 4: Understand Supported Storage Capability Fields**

Here are the supported fields you can define in the ConfigMap:

| Capability     | Field       | Options                                                               | Default    | Notes                                                                                                   |
|----------------|-------------|-----------------------------------------------------------------------|------------|----------------------------------------------------------------------------------------------------|
| Туре           | type        | Filesystem,<br>Block                                                  |            | If omitted or in<br>the type show<br>unknown.                                                           |
| Snapshot       | snapshot    | true, false                                                           | false      | If false or i<br>snapshot crea<br>via the form L<br>disabled.                                           |
| Volume<br>Mode | volumeMode  | Filesystem,<br>Block                                                  | Filesystem | PVCs with B<br>mode don't su<br>directory mou                                                           |
| Access<br>Mode | accessModes | ReadWriteOnce,<br>ReadOnlyMany,<br>ReadWriteMany,<br>ReadWriteOncePod |            | If omitted or in<br>no access mo<br>selectable via<br>UI.<br>ReadWriteOr<br>isn't currently<br>enabled. |

# **Step 5: Finalize the Storage Class**

Once the above details are set:

1. Click **Create** to save your storage class.

2. The platform will automatically match the provisioner with the ConfigMap and annotate the storage class with the defined capabilities.

# Optional: Create a PVC Using the Annotated Storage Class

When you create a Persistent Volume Claim (PVC) via the **form UI**, only the supported capabilities from the annotated ConfigMap will be available. Unsupported options will not appear.

# Troubleshooting

**Recover From PVC Expansion Failure**
## **Recover From PVC Expansion Failure**

When PVC expansion fails in Kubernetes, administrators can manually recover the Persistent Volume Claim (PVC) state and cancel the expansion request.

## Procedure

1.

Modify the reclaim policy of the Persistent Volume (PV) bound to the PVC to Retain. To do this, edit the corresponding PV and set the persistentVolumeReclaimPolicy field to Retain.

2.

Delete the original PVC.

3.

Manually edit the PV to remove the claimRef entry from its specifications. This ensures that the new PVC can bind to this PV, changing the PV's status to Available.

4.

Recreate a new PVC with a smaller size or a size supported by the underlying storage provider.

5.

Explicitly specify the volumeName field in the new PVC to match the original PV name. This ensures that the new PVC accurately binds to the specified PV.

6.

Finally, restore the original reclaim policy of the PV.

## **Additional Tips**

- Ensure that the StorageClass in use has volume expansion enabled by setting allowVolumeExpansion to true.
- Perform these actions carefully to avoid the risk of data loss.